# PRACTICA DE DIGITALIZACIÓN. SEGMENTOS Y POLIGONOS

### INTRODUCCIÓN

En llanuras aluvionales como los llanos altos occidentales venezolanos, dadas las condiciones de baja pendiente y un régimen pluvial definido (Mayo – Noviembre), los ríos tienden colmatar sus lechos, provocando inundaciones y eventualmente cambios de cauce. El Río Boconó, el cual señala el límite entre los Estados Barinas y Portuguesa, ha evolucionado dentro de esta dinámica (al menos hasta su represamiento en el embalse de Boconó-Tucupido), en lo que se refiere a su sección llanera, presentando actualmente una morfología de meandros, lo cual evidencia la baja pendiente de los terrenos que atraviesa. Probablemente la mejor prueba de los cambios de cauce del Río Boconó se demuestra en las distintas madres viejas o meandros abandonados que en su conjunto conforman lo que sería parte de los anteriores lechos por los que discurría el Río Boconó y que ahora corren paralelo al cauce activo o actual. En esta práctica se analizará el cauce actual del Río Boconó en las vecindades del pueblo de Sabaneta, Estado Barinas y se interpretará el posible cauce inmediato anterior en base a la disposición, dirección, conectividad y estado de conservación de los meandros abandonados.

# OBJETIVOS

El objetivo principal es la definición y digitalización tanto en segmentos como en polígonos, del anterior cauce del Río Boconó, a través de:

- Definición y digitalización del curso actual del Río Boconó
- Definición y digitalización de las áreas urbanas.
- Definición y digitalización de los antiguos meandros y curso anterior del Río Boconó

#### ÁREA DE ESTUDIO

El área de estudio corresponde a las vecindades de la población de Sabaneta, Estado Barinas-Venezuela (Figura 1). Esta área comprendida aproximadamente entre Caño Masparrito y Río Boconó, presenta un rango de altitud promedio de 150 msnm. Según el explorador de Google Earth las coordenadas centrales del área son: N8,787587°, -69,928944° (Figura 2).

#### MATERIALES Y DATOS

La imagen satelital que se utilizará en esta practica corresponde a la composición a color natural ofrecida por Google Earth en Julio 2010, la cual es importada y georreferenciada como una imagen raster en el SIG ILWIS. La resolución horizontal es aproximadamente 7,5m.

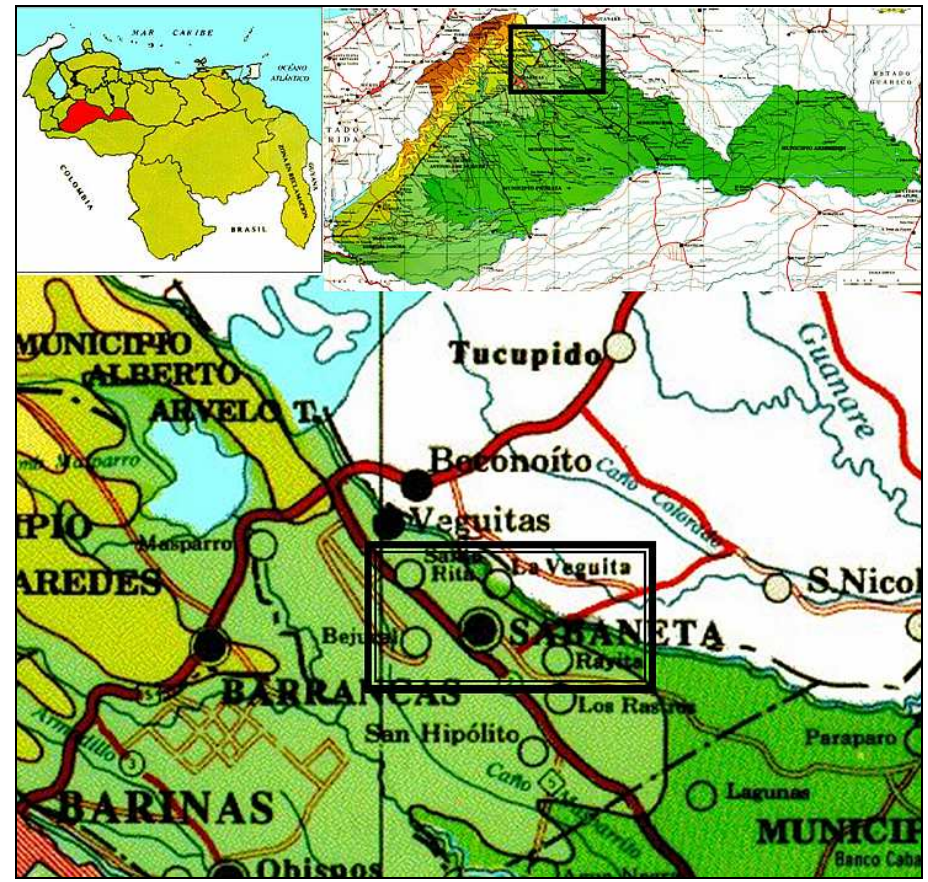

Figura 1. Localización relativa del área de estudio

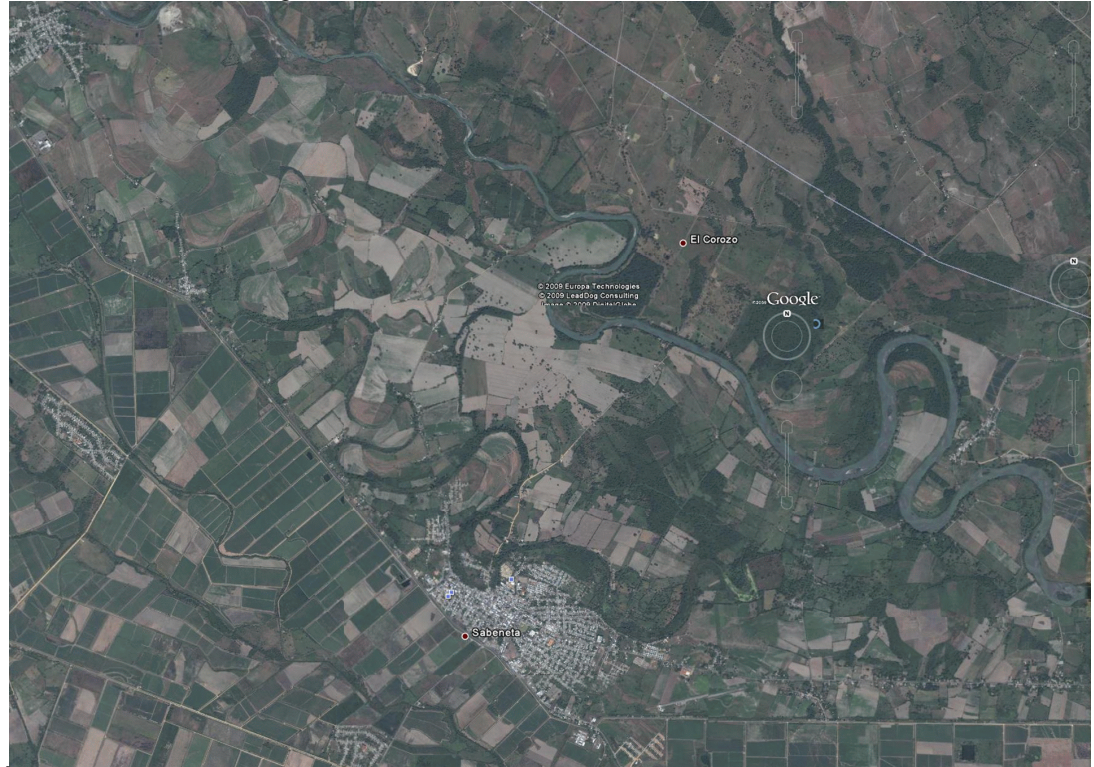

Figura 2. Área de estudio con Río Boconó hacia la esquina superior derecha y pueblo de Sabaneta en la parte central inferior. Coordenadas centrales: N8,787587°, -69,928944° (cortesía de Google Earth, ultima consulta Jun/2010).

# PROCEDIMIENTO

Localice la carpeta donde se encuentra los datos correspondientes al ejercicio SABANETA (Figura 3).

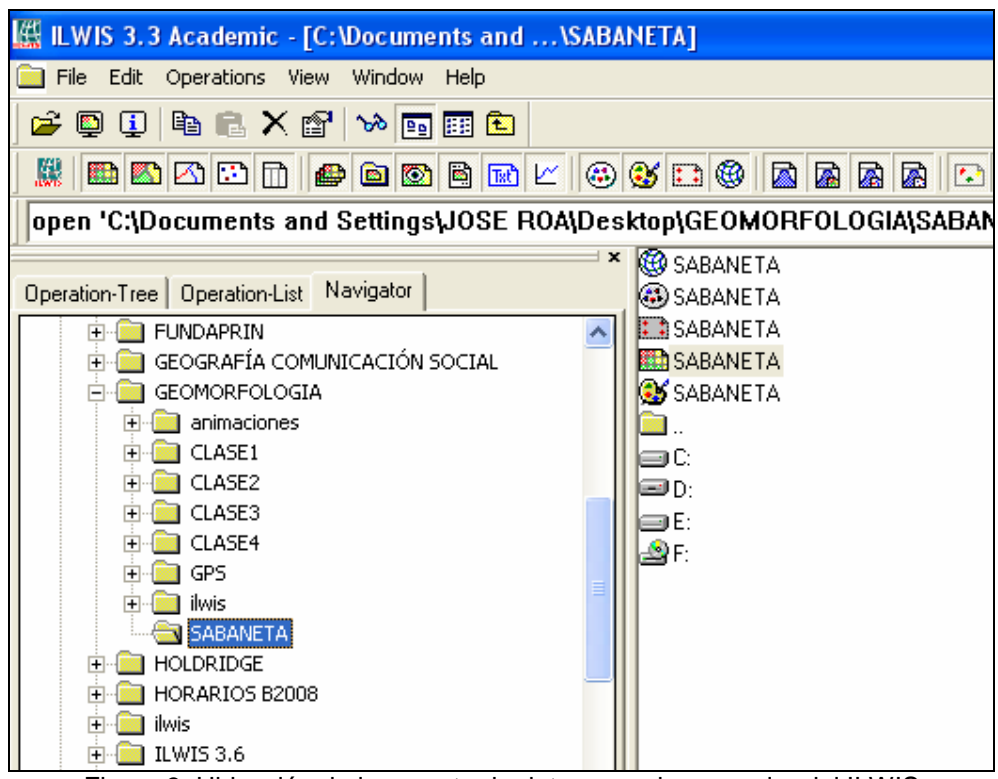

Figura 3. Ubicación de la carpeta de datos con el navegador del ILWIS y archivos que respaldan la imagen raster de Sabaneta.

1.1.- Identifique los diferentes tipos de archivos contenidos en la carpeta y haga clic en cada archivo para contestar las siguientes preguntas:

a) ¿Que tipo de sistema de coordenadas
b) ¿Que tipo de dominio presenta la imagen?
c) ¿Cual es le tamaño de celda según la georeferencia y cuantas filas
y columnas conforman la imagen?
d) ¿Que significa y que valores tiene la representación?

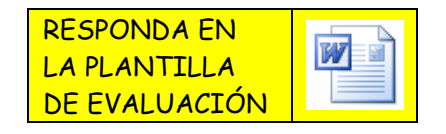

1.2.- Haga clic en la imagen *raster* asegúrese en la ventana de dialogo que la casilla de *info* este activada (Figura 4). Una vez desplegada la imagen, recórrala con el cursor y revise los valores de cada celda pinchando el botón izquierdo.(Figura 5)

| 🔛 ILWIS 3.31 Academic - [C:                                                                                                    | Documents and\S                                                                 | ABANETAJ                                                                                                    |
|----------------------------------------------------------------------------------------------------|---------------------------------------------------------------------------------|----------------------------------------------------------------------------------------------------|
| 📄 File Edit Operations View '                                                                                                    | Window Help                                                                     |                                                                                                    |
|                                                                                                    | * • • • • • •                                                                   | 3 (4 C) (8 A) A) A) A) A) A) A) A) A) A) A) A) A)                                                                                                    |
| open 'C:\Documents and S                                                                                                    | ettings\Roa\Escritor                                                            | io\SABANETA\SABANETA'.mpr                                                                                                    |
| Operation-Tree           Operation-List         Navigator           Aggregate Map         Aggregate Statistics           Aggregate Statistics         Aggregate Statistics           Aggregate Statistics         Aggregate Statistics           Anisotropic Kriging         Apply 3D           Approximation         Anisotropic Kriging           Attribute Map of Point Map         Attribute Map of Polygon           Attribute Map of Segment         Attribute Map of Segment           Attribute Map of Segment         Catchment Extraction           Catchment Merge         Class Goverage Statistics           Class Coverage Statistics         Classify           Cokriging         Cokriging           Cokriging         Colverage Statistics | SABANETA<br>SABANETA<br>SABANETA<br>SABANETA<br>SABANETA<br>SABANETA<br>C<br>D: | Display Options - Raster Map Raster Map SABANETA MapResample(SABANETA mpr, SABANETA2 grf, NearestNeighbour) Domain Picture ''SABANETA'' Info Scale Limits Transparent Cight   Normal   Dark   Gray Create Pyramid Layers DK Careal Halp |

Figura 4. Desplegar y casilla *info* de la imagen raster de Sabaneta.

Dado que la imagen es el producto de una composición de color, los tres valores a mostrar equivalen a los canales Rojo (Red), Verde (Green) y Azul (blue), que mezcla el sistema para producir una imagen a color. Cada valor se conoce como DN (Digital Number), y para este caso (imágenes de 8 bits), el DN tiene un rango de 0 a 255, asociándose 0 a una reflectividad casi nula de una característica geográfica determinada, y 255 a la máxima saturación de la reflectividad de la característica geográfica.

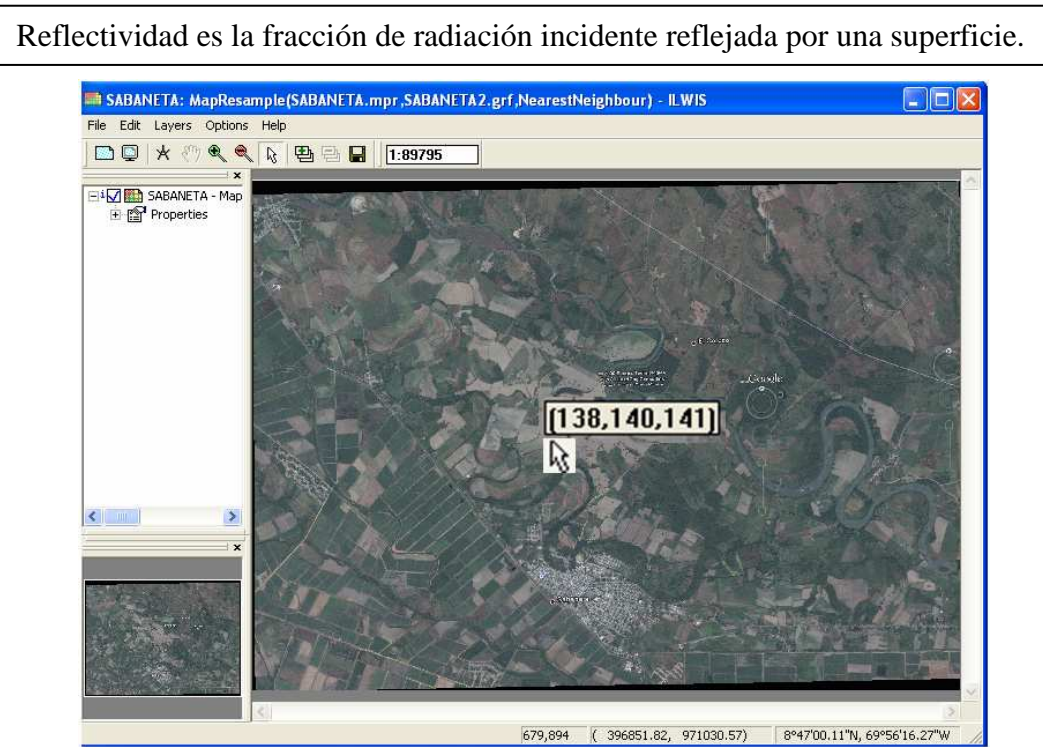

Figura 5. Imagen raster de Sabaneta y correspondientes valores de su composición de color Rojo, Verde; Azul.

Describa cuatro características geográficas y sus DN según cada canal

| CARACTERÍSTICA GEOGRÁFICA | ROJO<br>(RED) | VERDE<br>(GREEN) | AZUL<br>(BLUE) |
|---------------------------|---------------|------------------|----------------|
|                           |               |                  |                |
|                           |               |                  |                |
|                           |               |                  |                |
|                           |               |                  |                |

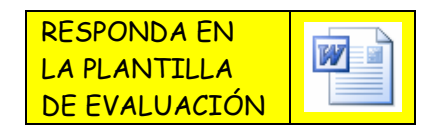

2.- CREANDO MAPA DE SEGMENTOS. En la misma ventana donde está desplegada la imagen de Sabaneta, genere un mapa de segmentos (*segment map*).

2.1.- Cree el mapa de segmentos a través de los comandos ilustrados en la Figura 6.

2.2.- En la ventana de dialogo (Figura 7), asigne el nombre RIO\_BOCONO, como nombre del mapa de segmentos a crear. Dado que el mapa se esta creando sobre la imagen de SABANETA, éste utilizará el *sistema de coordenadas* SABANETA.

2-3.- El sistema ofrece crear el mapa bajo un dominio Unique ID, sin embargo se recomienda crear un dominio clase que integre las características geográficas que queremos definir en este ejercicio. Haga

clic en la casilla inmediata a la voluta de desplazamiento , y abra la ventana de dialogo para crear el nuevo dominio Escriba CARACTERÌSTICAS como *Domain Name* y active la casilla *class*, lo cual es indicativo que el dominio a crear es de clases.

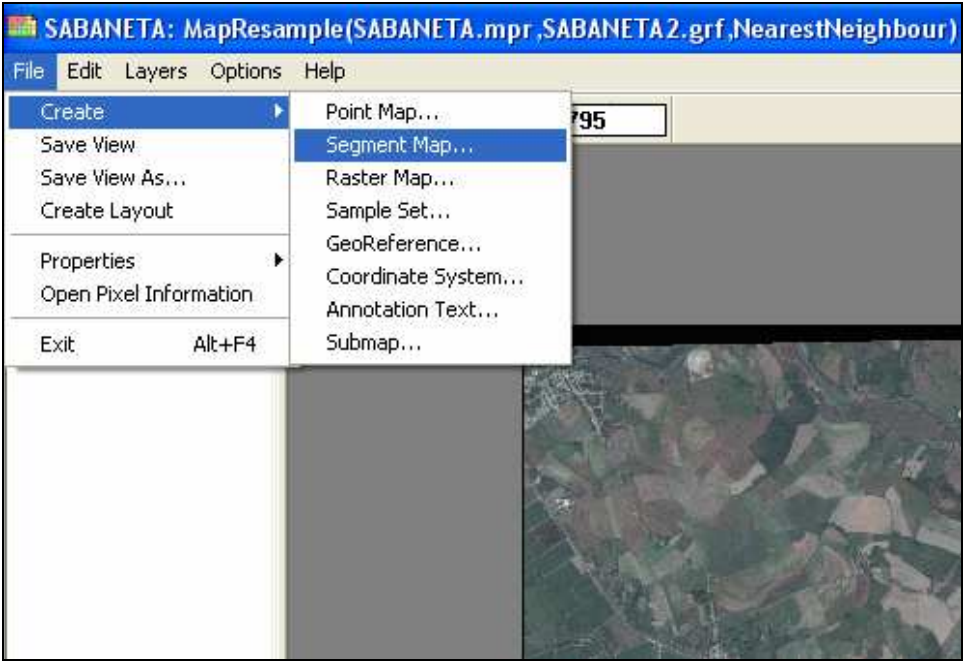

Figura 6.

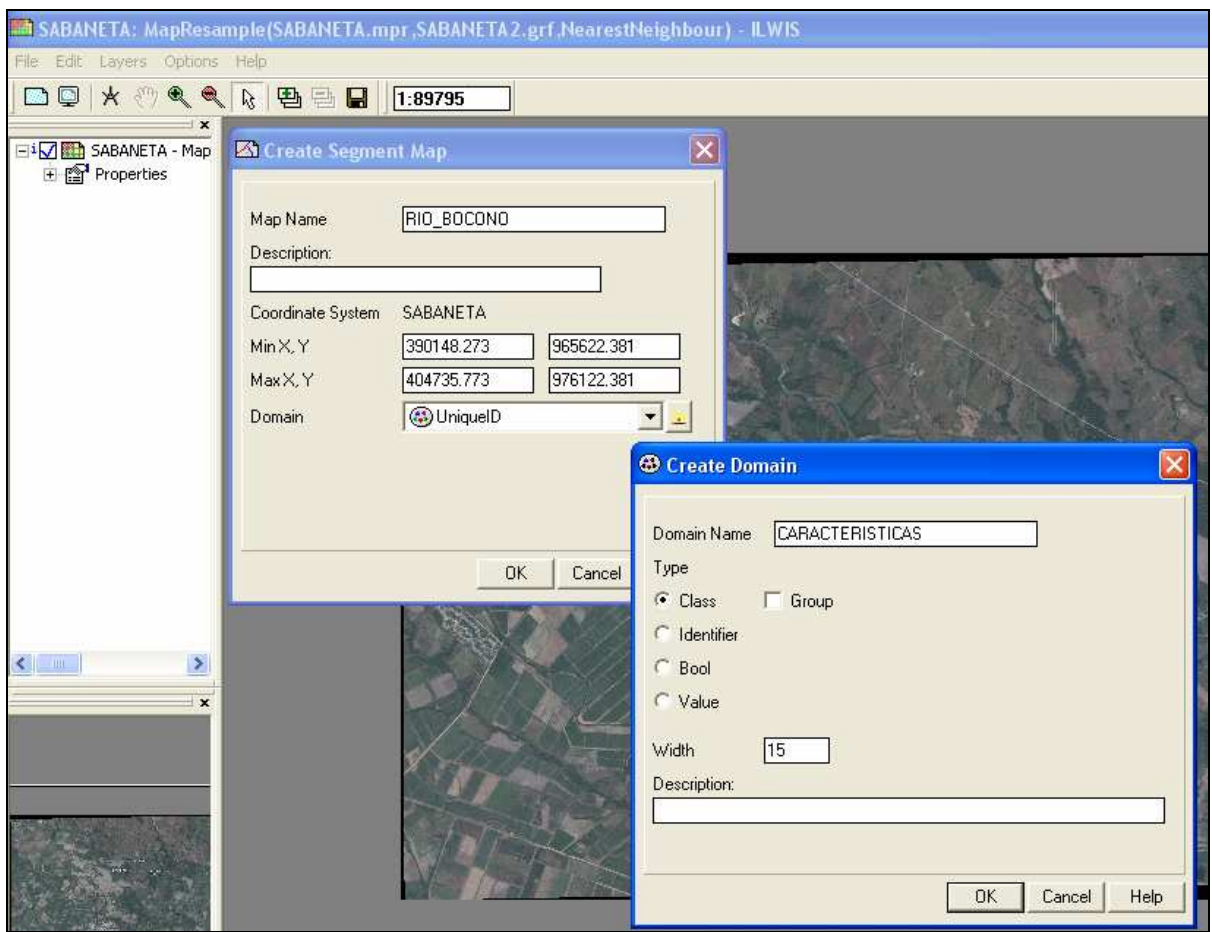

Figura 7.

2.4.- En la Figura 6 se ilustra la ventana de dialogo correspondiente a la creación del dominio de clases *domain class* CARACTERISTICAS. En este dominio se crearán las diferentes clases con las cuales se describiran las características geográficas que se interpretarán en la imagen SABANETA. Para añadir estas clases haga clic en el ícono Las clases a añadir son: Río\_Boconó, Río\_viejo, Área \_ urbana. Posteriormente y a través del ícono se seleccione los colores representativos de éstas (Figura 8).

2.5.- Cierre las ventanas correspondientes a *Representación* y *Dominio* y finalmente haga clic en OK en la ventana de creación del mapa de segmentos. De esta manera usted ha entrado en el editor del mapa de segmentos y se dispone a trazar las características geográficas ya mencionadas.

| 🖎 Create Segment Map                                                                                                    | o El Corozo                                        |
|----------------------------------------------------------------------------------------------------|----------------------------------------------------|
| Map Name RÍO_BOCONÓ                                                                                                    | Google                                             |
| Coordinate System         SABANETA           Min X, Y         390148.273         965622.381           Max X, Y         404735.773         976122.381 | <u>0</u>                                           |
| Domain CARACTERISTICAS                                                                                                    | 🥸 Representation Class "CARACTERISTIC 🖃 🗖 🗙        |
|                                                                                                    | File Edit View Help                                |
|                                                                                                    | Description Representation Class "CARACTERISTICAS" |
|                                                                                                    |                                                    |
| OKCancelHelp                                                                                                    | Raster Polygon 🖾 Segr ( )                          |
| 🐵 Domain Class "CARACTERISTICAS" 🗐 🗖 🗙                                                                                                    |                                                    |
| File Edit View Help                                                                                                    | 255 0 0                                            |
| Description Domain Class "CARACTERISTICAS"                                                                                                    |                                                    |
| 🗹 🤓 🐵 📾 🛃 🛃 👯 💕 🎒                                                                                                    |                                                    |
| Class Name 🗸 Code Description                                                                                                    |                                                    |
| AREA_URBANA                                                                                                    |                                                    |
| RIO_VIEJO                                                                                                    |                                                    |
|                                                                                                    |                                                    |

Figura 8.

una vez terminado revise la 2.6.- Trace el curso correspondiente al actual Río Boconó consistencia de los segmentos mediante el modulo de chequeo que se muestra en la Figura 9, los íconos × ×\*

son útiles para la corrección de los problemas de solapamiento, intersección y terminaciones que puedan presentar los segmentos. Sin salir del editor, continúe con el trazado de las demás características (Río\_viejo, Área\_urbana), asegúrese que los segmentos sean consistentes en cuanto a su definición tal como se muestra en la Figura 10. Los Segmentos que definen el Río Boconó, Río Viejo y Área urbana, deben conformar un polígono cerrado. Una vez terminada la digitalización

salga del editor de mapas de segmentos, de esta manera todo el trazado elaborado se guarda automáticamente.

| HAGA UNA CAPTURA DE     |  |
|-------------------------|--|
| PANTALLA DE ESTE        |  |
| TRAZADO DE SEGMENTOS Y  |  |
| PONGALA EN LA PLANTILLA |  |
| DE EVALUACIÓN           |  |

2.7.- Cierre todas las ventanas y regrese a la pantalla maestra del ILWIS.

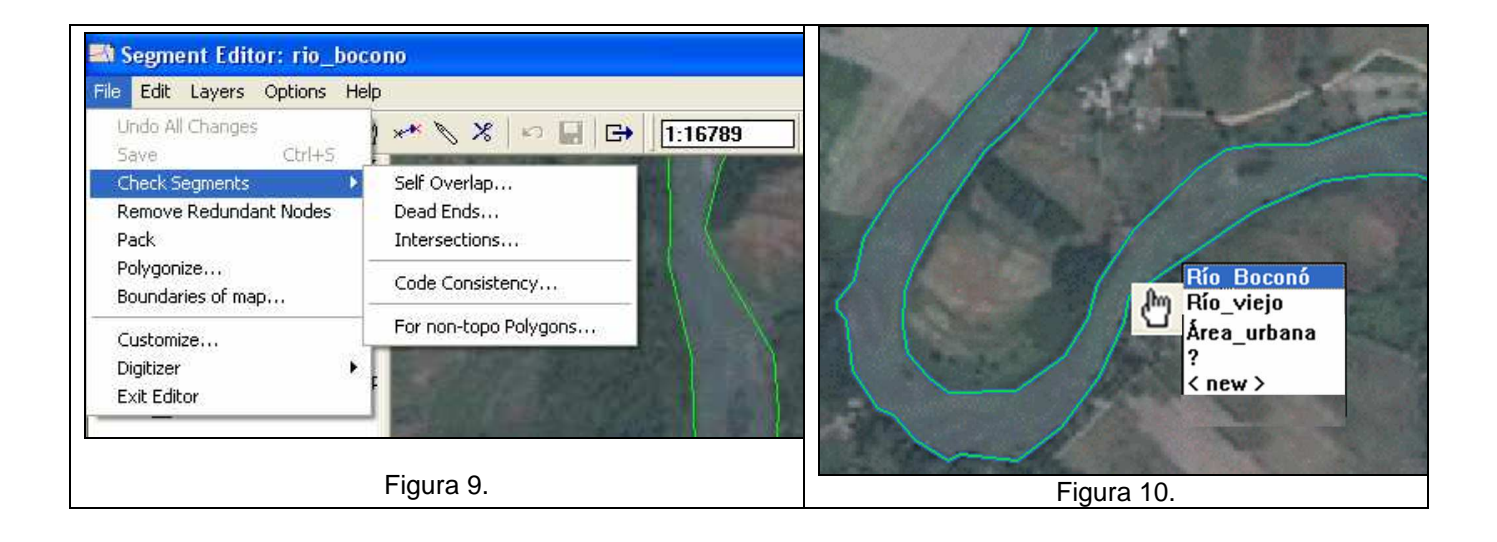

3.- CREANDO MAPA DE POLIGONOS. Los mapas de segmentos y mapas de polígonos son mapas vectoriales, mientras los segmentos dan cuenta de la conectividad de los vectores, los polígonos representan el área contenida por un conjunto de vectores. Para operaciones espaciales y algebra de mapas, en la mayoría de los SIG, los mapas de polígonos deben ser rasterizados a una georreferencia que defina el tamaño de celda. En esta parte del ejercicio, se crearan los polígonos que representen las características geográficas digitalizadas en el mapa de segmentos.

3.1 Para generar el mapa de polígono del mapa segmento RÍO\_BOCONÓ, se requiere crear una etiqueta que asigne una categoría al área contenida en los vectores. Esta etiqueta se genera mediante un mapa de puntos

3.2.- De la columna lista de operaciones -*Operation-List*-, seleccione el comando *New Point Map* (Figura 11). Nombre este mapa RÍO\_BOCONÓ, como sistema de coordenadas SABANETA, y CARACTERÍSTICAS como dominio. Clic en OK.

| 🕌 ILWIS 3.3 Academic - [C:\Do                                                                                                    | cuments                                                    | and Set                | \ILW                 | [S]                                     |                             |                     |          |
|----------------------------------------------------------------------------------------------------|------------------------------------------------------------|------------------------|----------------------|-----------------------------------------|-----------------------------|---------------------|----------|
| 📄 File Edit Operations View W                                                                                                    | indow Help                                                 |                        |                      |                                         |                             |                     |          |
|                                                                                                    | » 💿 🖽                                                      | Ē                      |                      |                                         |                             |                     |          |
|                                                                                                    | ) 🖸 🖻                                                      | 100 L                  | 6 0                  | 5 🖸 🛞                                   |                             |                     | 8 3 ** * |
| create pnt                                                                                                    |                                                            |                        |                      |                                         |                             |                     |          |
| Operation-Tree Operation-List Navi                                                                                                    | gator                                                      |                        | × (1) C              | ARACTERIS                               | STICAS<br>STICAS            |                     |          |
| Moving Average                                                                                                    |                                                            | ~                      | R                    | O_BOCON                                 | 0                           |                     |          |
| Moving Surface                                                                                                    | 👪 Creat                                                    | e Point                | Мар                  | LE LUET I                               |                             |                     |          |
| New 2-Dimensional Table New 2-Dimensional Table New Coordinate System New Directory New Domain New Filter New Filter New Function New GeoReference New Graph New Layout New Map List New Object Collection New Point Map New Point Map New Poin | Map Nan<br>Descriptin<br>Coordinal<br>Min X, Y<br>Max X, Y | ne<br>om:<br>te System | Río_<br>3901<br>4047 | BOCONÓ<br>SABANETA<br>51.050<br>'33.000 | A<br>965<br>976<br>RISTICAS | 625.160<br>1119.600 |          |
| New Representation New Rose Diagram New Sample Set New Script New Segment Map New Table Overland Flow Length                                                                                                    |                                                            |                        | 101                  |                                         | K (                         | Cancel              |          |

Figura 11.

3.3.- Una vez dentro del *Point Editor*, superponga el mapa de segmentos RÍO\_BOCONÓ a través del comando *Layers* → *Add Layer* (Figura 12), para así ayudar en el proceso de creación de la etiqueta. Luego seleccione un punto dentro del polígono que representa el Río Boconó (Figura 13). Proceda del mismo modo a asignar puntos o etiquetas a Río\_Viejo y Área\_urbana, termine y salga del editor

| Doint Editor: RÍO BOCONÓ                                                                                                    | 👪 Point Editor: RÍO_BOCONÓ                                        |
|----------------------------------------------------------------------------------------------------|-------------------------------------------------------------------|
| File     Edit     Layers     Options     Help       Image: Add Layer     Ins     Image: Image: | File Edit Layers Options Help<br>□ □ □ ↓ ※ ※ € € 1 1:11221<br>× ↓ |
| Add Grid Lines  Add Graticule  Remove Layer  Display Options                                                                                                    | Kio_bocono     Río_Boconó     Río_viejo     Ko                    |
| Background Color<br>Double-Click Action<br>Area_urbana                                                                                                    |                                                                   |
| Figura 12.                                                                                                    | Figura 13.                                                        |

3.4.- Proceda a poligonizar el mapa de segmentos. Ubíquese en la pantalla maestra del ILWIS y haga clic con el botón derecho del ratón sobre el mapa de segmentos RÍO\_BOCONÓ. Seleccione el comando *Vectorice*  $\rightarrow$  *Segment to Polygon...*(Figura 14). La ventana de dialogo (Figura 15), le pedirá la etiqueta a utilizar en la poligonización, escoja el mapa de puntos RÍO\_BOCONÓ elaborado para tal fin. Clic en *Show* y despliegue el mapa de polígonos. Cierre el mapa y regrese a la pantalla maestra del ILWIS.

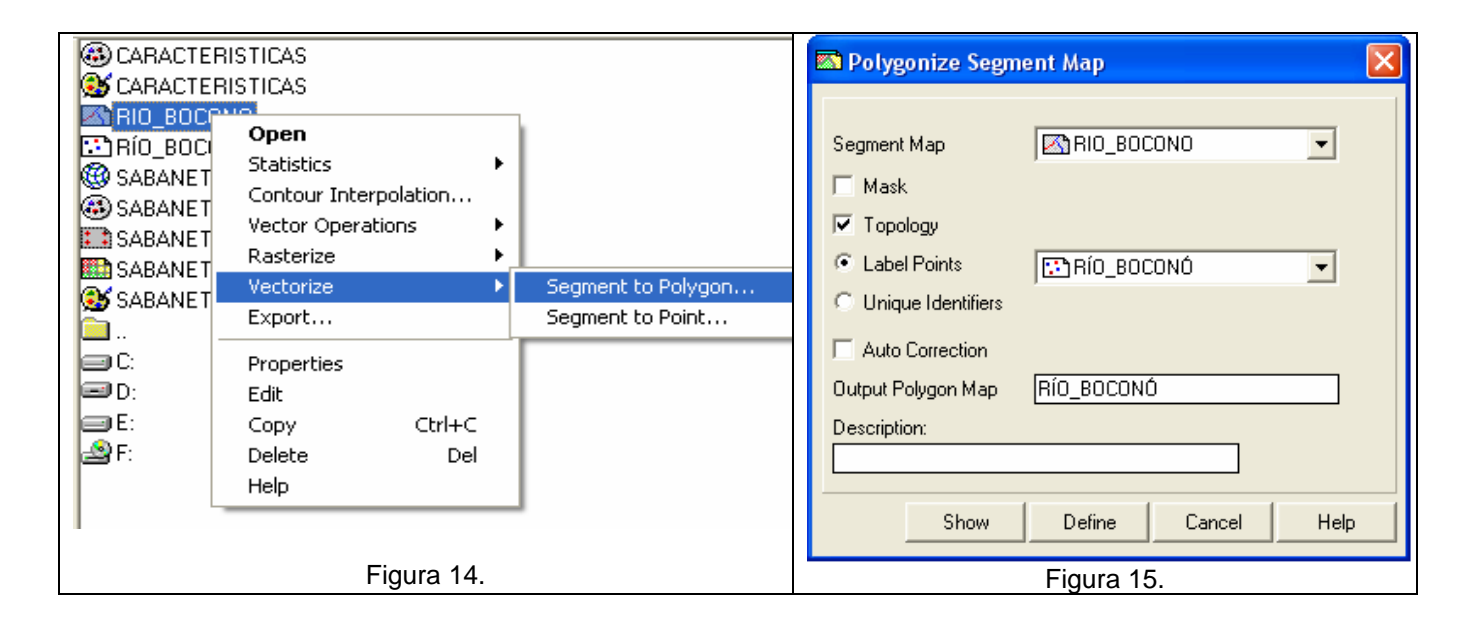

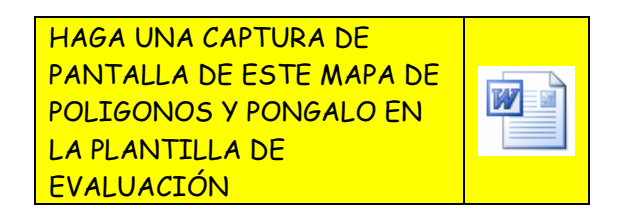

4.- DIGITALIZANDO VIAS. La imagen SABANETA, provee información sobre diferentes tipos de vías (vías principales y rurales). Cree un nuevo mapa de segmentos para digitalizar las vías. Despliegue la imagen SABANETA

4.1.- Cree el mapa de segmentos a través de los comandos ilustrados en la Figura 6.

4.2.- En la ventana de dialogo, asigne el nombre VÍAS, como nombre del mapa de segmentos a crear. Dado que el mapa se esta creando sobre la imagen de SABANETA, éste utilizará el *sistema de coordenadas* SABANETA.

4-3.- Cree dominio clase que describa los tipos de vías que queremos definir en este ejercicio. Haga clic en la casilla inmediata a la voluta de desplazamiento  $\square$ , y abra la ventana de dialogo para crear el

nuevo dominio Escriba VÍAS como *Domain Name* y active la casilla *class*, lo cual es indicativo que el dominio a crear es de clases.

4.4.- En la Figura 16 se ilustra la ventana de dialogo correspondiente a la creación del dominio de clases *domain class* VÍAS. En este dominio se crearán las diferentes clases con las cuales se describirán las características geográficas que se interpretarán en la imagen SABANETA. Para añadir estas clases haga clic en el ícono Las clases a añadir son: Vía\_Principal y Vía\_Rural. Posteriormente y a través del ícono seleccione los colores representativos de éstas (Figura 16).

4.5.- Cierre las ventanas correspondientes a *Representación* y *Dominio* y finalmente haga clic en OK en la ventana de creación del mapa de segmentos. De esta manera usted ha entrado en el editor del mapa de segmentos y se dispone a trazar las características geográficas ya mencionadas.

| Create Segme                              | nt Map 🛛 🗙                                                 |                                                                  |
|-------------------------------------------|------------------------------------------------------------|------------------------------------------------------------------|
| Map Name<br>Description:                  | VíAS                                                       |                                                                  |
| Coordinate System<br>Min X, Y<br>Max X, Y | SABANETA<br>390148.273 965622.381<br>404735.773 976122.381 | KALAN                                                            |
| Domain                                    | VIAS <u> </u>                                              | S Representation Class "VÍAS" - ILWIS                            |
|                                           |                                                            | Description Representation Class "VÍAS"                          |
| P Domosia (Josef)                         | OK Cancel                                                  | × Raster N Polygon Segr ↓ ↓<br>↓ ↓ ↓ ↓ ↓ ↓ ↓ ↓ ↓ ↓ ↓ ↓ ↓ ↓ ↓ ↓ ↓ |
| File Edit View He                         | elp                                                        | 255 255 0                                                        |
| Description Domain                        | n Class "VÍAS"<br>Class "VÍAS"<br>Code Description         |                                                                  |
|                                           | _                                                          |                                                                  |

Figura 16.

4.6. - Trace los cursos correspondientes a las vías principales y vías rurales Los Segmentos que definen Vía\_Principal y Vía\_Rural, son lineales simples y no necesariamente deben conformar un polígono cerrado como en el caso de Río\_Boconó, Área\_urbana y Río\_viejo. Una vez terminada la digitalización salga del editor de mapas de segmentos de esta manera todo el trazado elaborado se guarda automáticamente.

| HAGA UNA CAPTURA DE      |  |
|--------------------------|--|
| PANTALLA DE ESTE MAPA DE |  |
| SEGMENTOS VÍAS Y         |  |
| PONGALO EN LA PLANTILLA  |  |
| DE EVALUACIÓN            |  |

4.7.- Cierre todas las ventanas y regrese a la pantalla maestra del ILWIS.

5.- SUPERPOSICIÓN. Despliegue la imagen raster SABANETA y superponga a ella mediante el icono el mapa de polígonos RÍO\_BOCONÓ y el mapa de segmentos VÍAS tal como ilustra en la Figura 17.

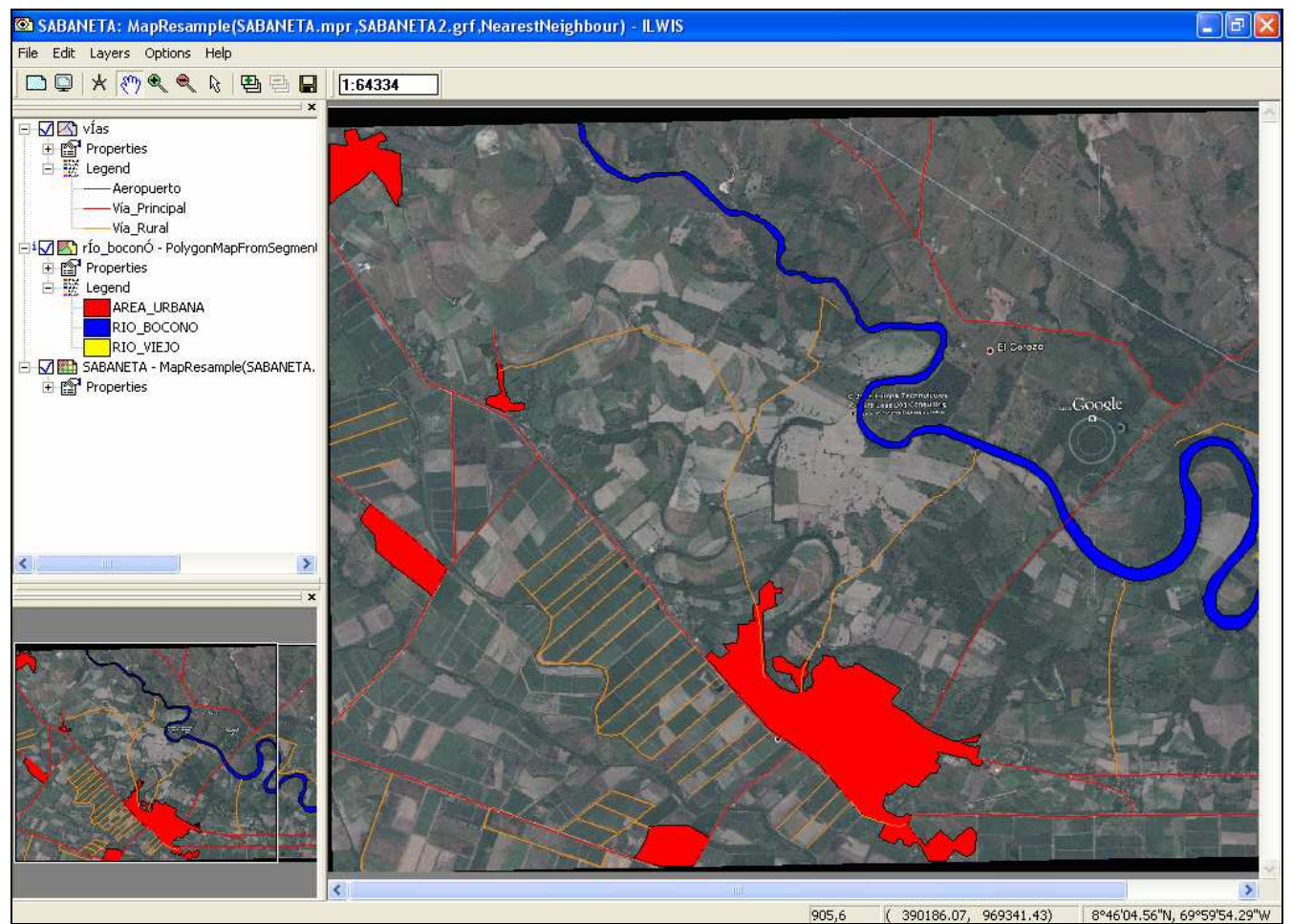

Figura 17.

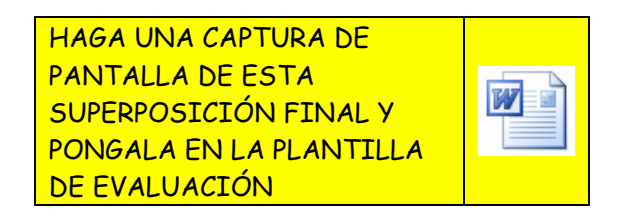

Cierre las ventanas y termine la práctica.